## arquitecturaibm

IBM Integration Bus 10: Crear User Defined Properties como Servicio Configurable | 1

Se requiere crear **propiedades** como **servicio configurable** a nivel del **Integration Node**.

\_1. Ir al Integration Node>Política Operativa>Servicios Configurables>Crear

| IBM Integration                                                                                 |                                      |                                                       |                         |  |
|-------------------------------------------------------------------------------------------------|--------------------------------------|-------------------------------------------------------|-------------------------|--|
|                                                                                                 | Opciones de filtro                   | STNODE_USER - Nodo de inf                             | egración                |  |
| <ul> <li>✓ I TESTNODE_USER </li> <li>✓ E Servidores </li> <li>✓ E Política operativa</li> </ul> | م Visi                               | ón general 📐 Estadísticas                             |                         |  |
| <ul> <li>ActivityLog</li> </ul>                                                                 | Servicios configurables              | ista rápida                                           |                         |  |
| Aggregation     GOServer     Source                                                             | Crear<br>Importa Crear urableservice | Nombre de nodo<br>Versión                             | TESTNODE_USER<br>100020 |  |
| <ul> <li>CORBA</li> <li>Collector</li> </ul>                                                    |                                      | Seguridad de administración<br>Modalidad de ejecución | Off<br>running          |  |

- \_2. Se apertura un formulario
  - Nombre: colocar un valor semántico del proveedor, en este caso es Reqres, por lo tanto sería «ReqresAccess«
  - **Tipo**: Seleccionar «**UserDefined**» ya que es propiedad definida por el usuario y será utilizada en un nodo compute
  - Plantilla: None

| 🛚 Visión general |              |   |
|------------------|--------------|---|
|                  |              |   |
|                  |              |   |
| Nombre           | RegresAccess |   |
| Тіро             | UserDefined  | * |
|                  |              |   |

\_3. Luego se debe observar el **UserDefined** creado

## arquitecturaibm

IBM Integration Bus 10: Crear User Defined Properties como Servicio Configurable | 2

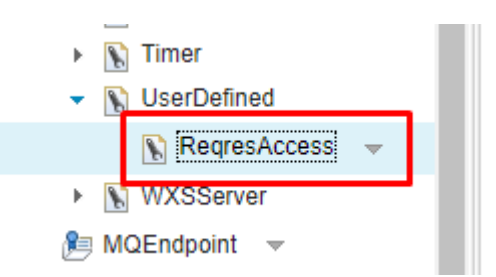

\_4. Para agregar la **propiedad**, vamos a la opción «**Editar**»

|   |                                                  | Bienvenido, default 🕤 | 0 - | IBM.     |
|---|--------------------------------------------------|-----------------------|-----|----------|
| 0 | RegresAccess - UserDefined Servicio configurable |                       |     |          |
|   | OF Alton fields                                  |                       |     | 🥒 Editar |
|   |                                                  |                       |     |          |

\_5. Presionamos «Add» para agregar una propiedad

|                                                                                                    |                |  | Bienvenido, default * | © -    | IBM.     |
|----------------------------------------------------------------------------------------------------|----------------|--|-----------------------|--------|----------|
| ReqresAccess - UserDefined Servici                                                                                                    | o configurable |  |                       |        |          |
| and the second second s |                |  |                       |        |          |
| 🔛 Guardar 🖉 Cancelar                                                                                                    |                |  |                       |        | Cancelar |
|                                                                                                    |                |  |                       |        |          |
| Propiedades                                                                                                    |                |  |                       |        |          |
| Nombre                                                                                                    | Valor          |  |                       |        |          |
| No hay elementos para visualizar                                                                                                    |                |  |                       |        |          |
|                                                                                                    |                |  | Ado                   | Remove | e        |
| Mandato asociado                                                                                                    |                |  |                       |        |          |

\_6. Ingresamos el **nombre y valor de la propiedad**, doble clic en la sección celeste y se apertura la caja para ingresar los valores

| 🕅 Visión general                                               |                               |
|----------------------------------------------------------------|-------------------------------|
|                                                                |                               |
|                                                                |                               |
| Propiedades                                                    |                               |
| Nombre                                                         | Valor                         |
| ListUserURL                                                    |                               |
|                                                                |                               |
|                                                                |                               |
|                                                                |                               |
| RegresAccess - User                                            | efined Servicio configurable  |
| ReqresAccess - User                                            | efined Servicio configurable  |
| ReqresAccess - User                                            | efined Servicio configurable  |
| ReqresAccess - User                                            | efined Servicio configurable  |
| ReqresAccess - User                                            | efined Servicio configurable  |
| ReqresAccess - User                                            | efined Servicio configurable  |
| ReqresAccess - User<br>Visión general<br>Propiedades<br>Nombre | Pefined Servicio configurable |

\_7. Luego de ingresar nombre y valor, presionar «Guardar»

## arquitecturaibm

IBM Integration Bus 10: Crear User Defined Properties como Servicio Configurable | 4

|                                     |                             | Bienvenido, default - 🔿 - IBM. |
|-------------------------------------|-----------------------------|--------------------------------|
| ReqresAccess - UserDefined Servicio | o configurable              |                                |
| 🔂 Visión general                    |                             |                                |
|                                     |                             | Guardar 🖉 Cancelar             |
|                                     |                             | 1                              |
| Propiedades                         |                             |                                |
| Nombre                              | Valor                       |                                |
| ListUserURL                         | https://regres.in/api/users |                                |
|                                     |                             | Add Remove                     |
| k Mandata asociada                  |                             |                                |

\_8. Finalmente se debe observar la propiedad creada

| 🔭 ReqresAccess - UserDefined Servicio configurable |                             |  |  |
|----------------------------------------------------|-----------------------------|--|--|
| 🔊 Visión general                                   |                             |  |  |
|                                                    |                             |  |  |
| ▼ Propiedades                                      |                             |  |  |
| ListUserURL                                        | https://reqres.in/api/users |  |  |
|                                                    |                             |  |  |

## Julio Pari (IT Architect IBM)

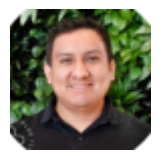

Si te ha interesado este artículo y deseas un apoyo o asesoría en algún requerimiento, envíame un mensaje a: (info@juliopari.com) o sino a través de Linkedin: https://www.linkedin.com/in/juliopari/